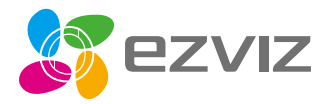

## Quick Start Guide

Scan the QR code with the EZVIZ App to add the device to your account. Please keep it for further reference.

www.ezvizlife.com

FN DE ES FR IT NI PL GR CZ SK NO SW DK FI

## Inhoud van de verpakking

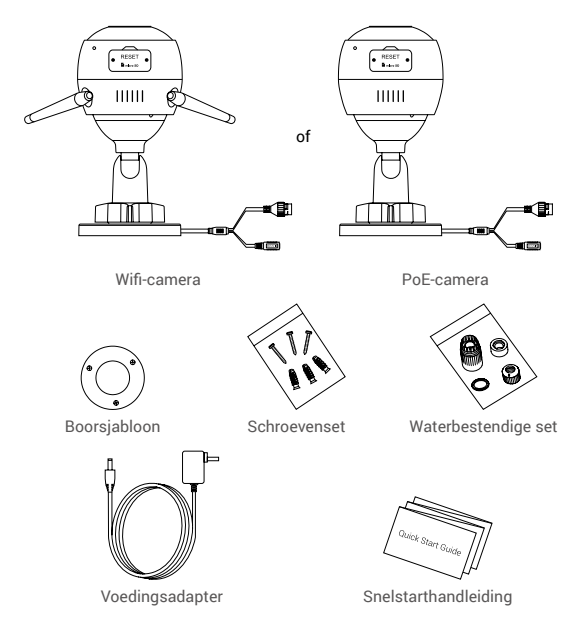

- Het uiterlijk van de camera is onder voorbehoud van het model dat u feitelijk hebt gekocht.
  - · Dit model PoE-camera bevat geen adapter.

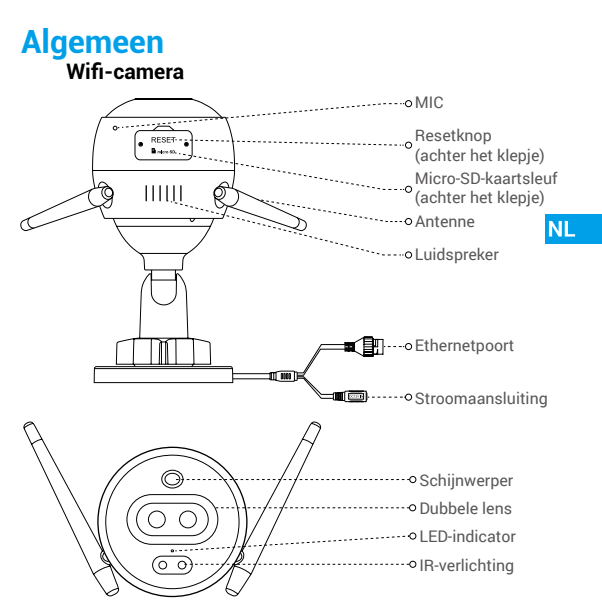

Naam

### Omschrijving

- · Constant rood: Camera wordt opgestart.
- · Knippert langzaam rood: Wifi-verbinding mislukt.
- Knippert snel rood: Camera-uitzondering (bijv. micro-SD-kaartfout).
- · Constant blauw: Video wordt bekeken in de EZVIZ-app.
- · Knippert langzaam blauw: Camera werkt correct.
- Knippert snel blauw: Camera gereed voor wifi-verbinding.

57

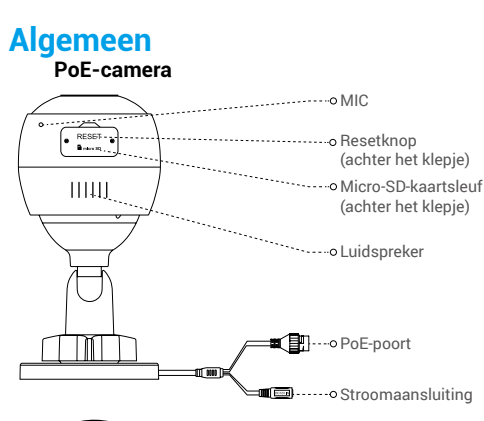

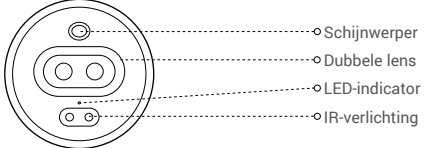

### Naam

### Omschrijving

- · Constant rood: Camera wordt opgestart.
- Knippert langzaam rood: Netwerkverbinding mislukt.
- Knippert snel rood: Camera-uitzondering (bijv. micro-SD-kaartfout).
- · Constant blauw: Video wordt bekeken in de EZVIZ-app.
- · Knippert langzaam blauw: Camera werkt correct.

#### LED-indicator

# Download de EZVIZ-app

- 1. Verbind uw mobiele telefoon met wifi met behulp van uw 2,4 GHz-netwerk.
- 2. Zoek naar "EZVIZ" in App Store of Google Play(TM).
- 3. Download en installeer de EZVIZ-app.
- 4. Start de app en meld u aan voor een EZVIZ-gebruikersaccount.

## Installatie

#### Volg deze stappen om uw camera te installeren:

NL

- 1. Zet de camera aan.
- 2. Log in op de gebruikersaccount van uw EZVIZ-app.
- 3. Verbind uw camera met het internet.
- 4. Voeg uw camera toe aan uw EZVIZ-account.

### Uw wifi-camera installeren

#### 1 Inschakelen

#### Stappen:

- 1. Sluit de adapterkabel aan op de voedingspoort van de camera.
- 2. Steek de adapter in het stopcontact.

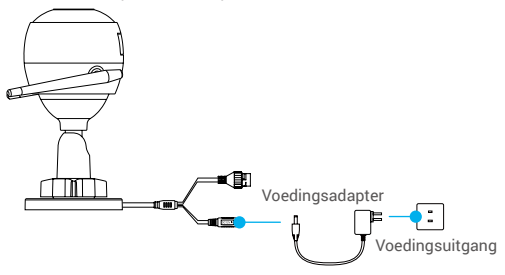

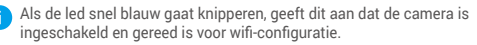

### 2 Verbinden met internet.

• Draadloze verbinding: De camera verbinden met wifi. Zie Optie 1.

•Bedrade verbinding: De camera verbinden met een router. Zie Optie 2.

#### Optie 1: Gebruik de EZVIZ-app om wifi te configureren.

#### Stappen:

- 1. Log in op uw account met behulp van de EZVIZ-app.
- Tik in het hoofdscherm op "+" in de rechterbovenhoek om naar de interface QR-code scannen te gaan.

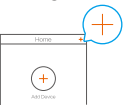

 Scan de QR-code op de omslag van de snelstartgids of op de behuizing van de camera.

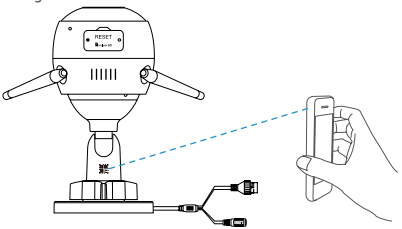

4. Volg de wizard van de EZVIZ-app om de wifi-configuratie te voltooien.

Verbind uw camera met dezelfde wifi als uw mobiele telefoon.

- Houd de resetknop 5 seconden ingedrukt om te herstarten en alle parameters in de standaardwaarden te zetten. Houd in de volgende gevallen de resetknop 5 seconden ingedrukt:
  - De camera kon geen verbinding maken met uw wifi-netwerk.
  - · U wilt een ander wifi-netwerk gebruiken.

#### Optie 2: Uw wifi-camera verbinden met een router.

#### Stappen:

 Verbind de camera met de LAN-poort van uw router met behulp van de ethernetkabel.

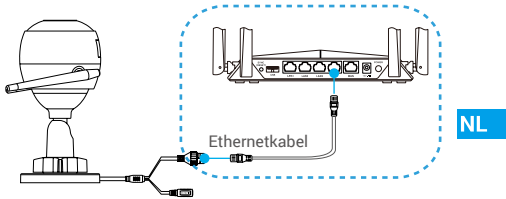

- 2. Log in op uw account met behulp van de EZVIZ-app.
- Tik in het hoofdscherm op "+" in de rechterbovenhoek om naar de interface QR-code scannen te gaan.

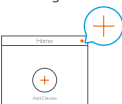

 Scan de QR-code op de omslag van de snelstartgids of op de behuizing van de camera.

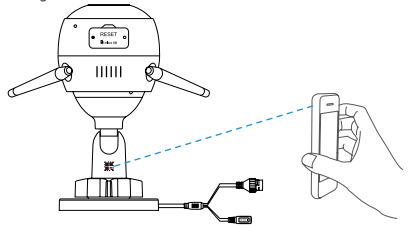

 Volg het hulpprogramma om de camera toe te voegen aan de EZVIZ-app.

### Uw PoE-camera installeren

#### Optie 1: Uw PoE-camera aansluiten op een PoE-switch/NVR. Stappen:

- 1. Sluit de ethernetkabel aan op de PoE-poort van uw camera.
- Sluit het andere uiteinde van de ethernetkabel aan op de PoE-poort van uw PoE-switch of NVR.
- Sluit de LAN-poort van uw PoE-switch of NVR met behulp van de ethernatkabel aan op de LAN-poort van een router.

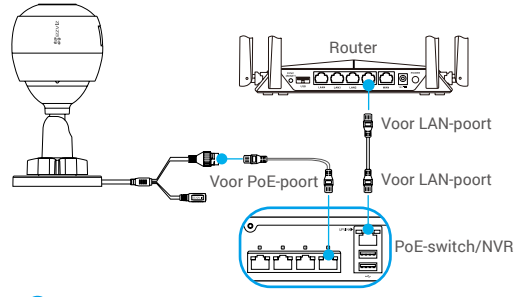

- i De PoE-switch, NVR en ethernetkabel zijn niet inbegrepen in het pakket.
- 4. Log in op uw account met behulp van de EZVIZ-app.
- Tik in het hoofdscherm op "+" in de rechterbovenhoek om naar de interface QR-code scannen te gaan.

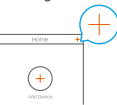

- Scan de QR-code op de omslag van de snelstartgids of op de behuizing van de camera.
- Volg het hulpprogramma om de camera toe te voegen aan de EZVIZ-app.

#### Optie 2: Uw PoE-camera verbinden met een router. Stappen:

- Sluit de adapterkabel (apart verkrijgbaar) aan op de voedingspoort van de camera.
- 2. Steek de adapter in het stopcontact.
- 3. Sluit de ethernetkabel aan op de PoE-poort van uw camera.
- Sluit het andere uiteinde van de ethernetkabel aan op de LAN-poort van een router.

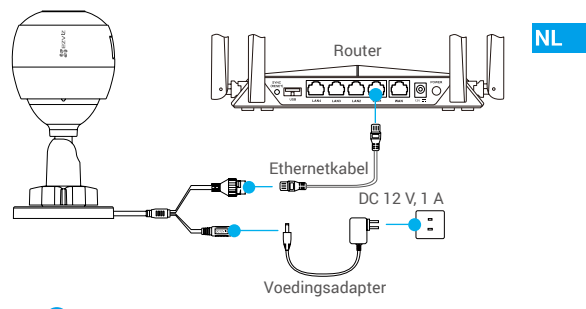

- De ethernetkabel is niet inbegrepen in het pakket.
- 5. Log in op uw account met behulp van de EZVIZ-app.
- Tik in het hoofdscherm op "+" in de rechterbovenhoek om naar de interface QR-code scannen te gaan.

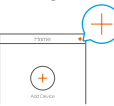

- 7. Scan de QR-code op de omslag van de snelstartgids of op de behuizing van de camera.
- Volg het hulpprogramma om de camera toe te voegen aan de EZVIZ-app.

## Installatie (Optioneel)

## 1 De micro-SD-kaart plaatsen (optioneel)

- 1. Verwijder het klepje op de camera.
- Plaats de micro-SD-kaart (apart verkrijgbaar) in de kaartsleuf, zoals weergegeven in de onderstaande afbeelding.
- 3. Plaats het klepje terug.

Nadat u de micro-SD-kaart hebt geplaatst, dient u de kaart voor gebruik in de EZVIZ-app te initialiseren.

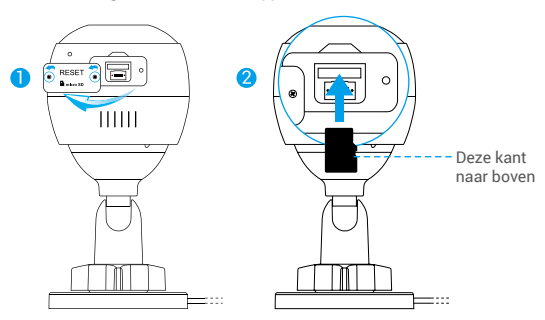

- Tik in de EZVIZ-app op de Storage Status (Opslagstatus) in de interface Device Settings (Apparaatinstellingen) om de status van de SD-kaart te controleren.
- Als de status van de geheugenkaart als Uninitialized (Niet geïnitialiseerd) wordt weergegeven, tikt u om de kaart te initialiseren.

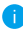

De status zal vervolgens wijzigen naar Normal (Normaal) en video's opslaan.

## 2 De camera installeren

De camera kan aan de muur of het plafond worden gemonteerd. Hier gebruiken we het monteren aan een muur als voorbeeld.

- Aanbevolen installatiehoogte: 3 m.
  - Zorg ervoor dat de muur of het plafond stevig genoeg is om drie keer het gewicht van de camera te houden.
  - Plaats de camera niet op een plek waar veel licht rechtstreeks in de cameralens schijnt.
- Plaats het boorsjabloon op het oppervlak waarop u de camera wilt monteren.

NL

- (Uitsluitend voor cementen muur/plafond) Boor schroefgaten overeenkomstig het sjabloon en steek er drie ankers in.
- Gebruik drie metalen schroeven om de camera overeenkomstig het sjabloon vast te zetten.

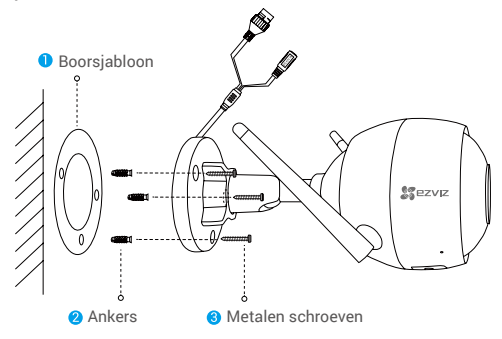

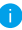

Verwijder indien nodig de boorsjabloon nadat de basis is geïnstalleerd.

## 3 Pas de bewakingshoek aan

- Draai de stelschroef los.
- Pas de bewakingshoek aan voor het beste zicht van uw camera.
- Draai de stelschroef vast.

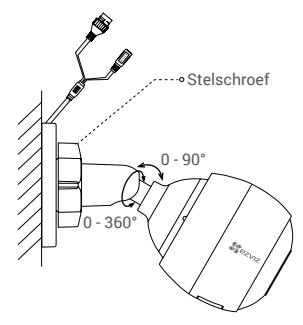

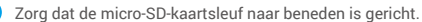

Bezoek voor meer informatie www.ezvizlife.com.

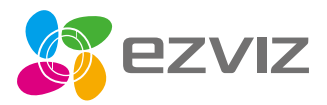

UD16193B